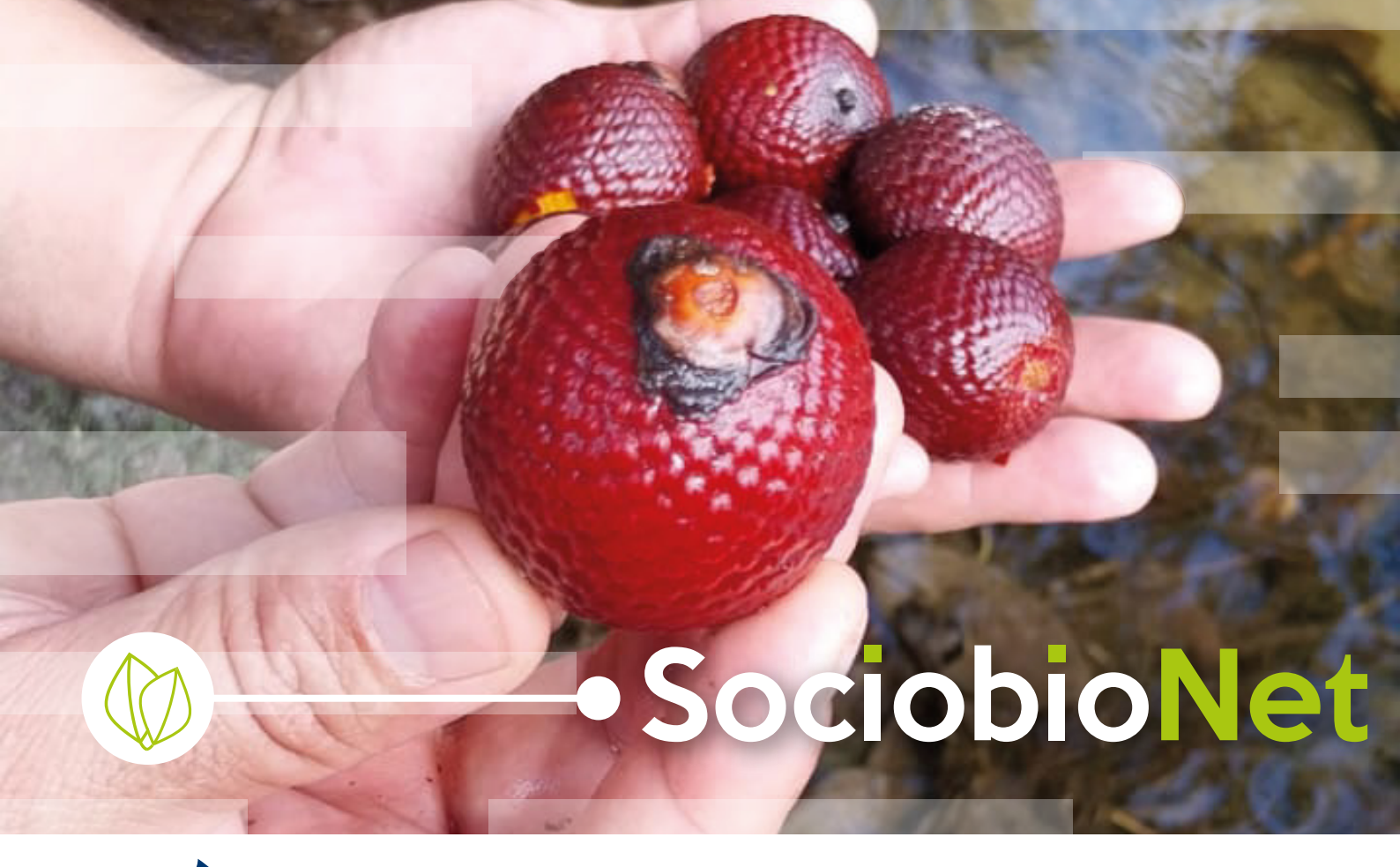

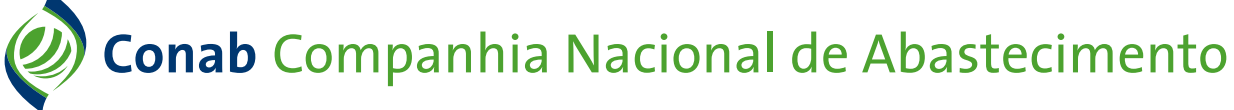

#### Presidente da República

Luiz Inácio Lula da Silva

#### Ministro do Desenvolvimento Agrário e Agricultura Familiar Luiz Paulo Teixeira Ferreira

**Diretor-Presidente da Companhia Nacional de Abastecimento** João Edegar Pretto

**Diretora-Executiva Administrativa, Financeira e de Fiscalização** Rosa Neide Sandes de Almeida

**Diretor-Executivo de Gestão de Pessoas** Lenildo Dias de Morais

Diretor-Executivo de Operações e Abastecimento (interino) Silvio Isoppo Porto

**Diretor-Executivo de Política Agrícola e Informações** Silvio Isoppo Porto

Superintendente de Gestão da Oferta Wellington Silva Teixeira

**Gerente de Produtos da Sociobiodiversidade** Bruno Pereira Nogueira

**Colaborador** Erik Colares de Oliveira

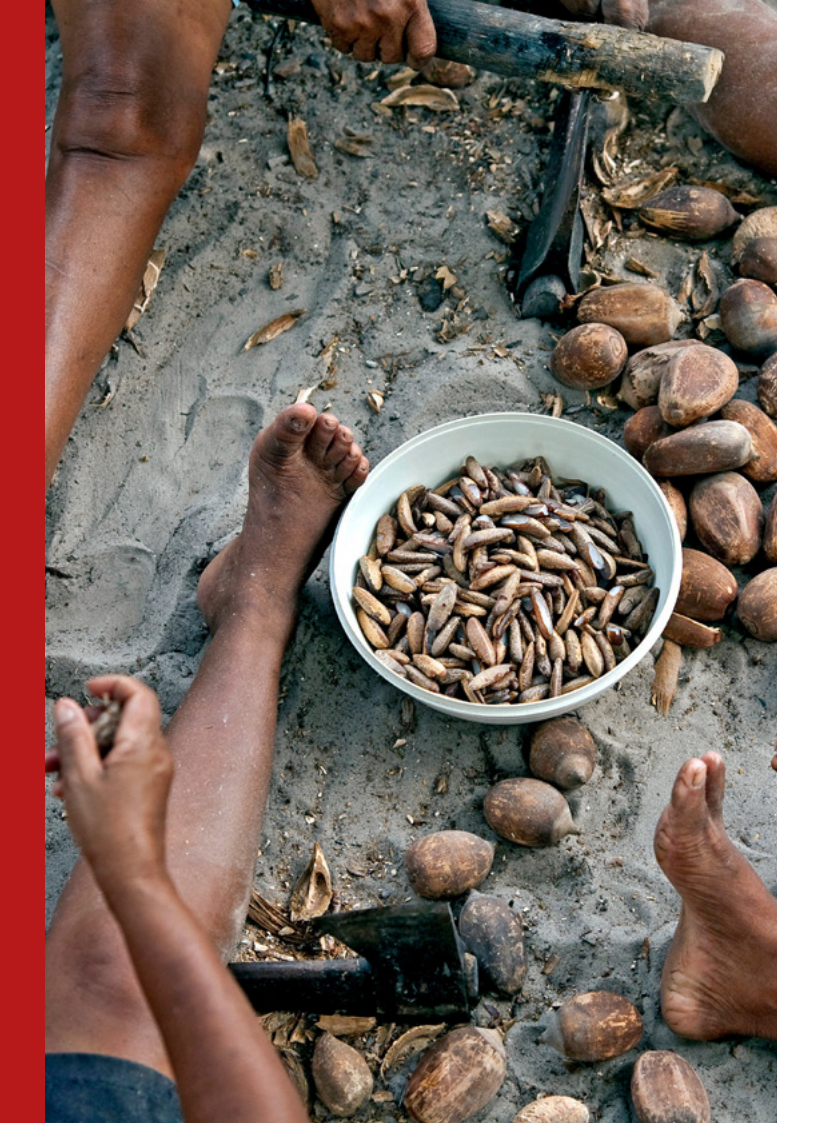

#### Olá!

O SociobioNet é um sistema que permite ao extrativista preencher e enviar diretamente para a Conab uma solicitação para participar da Política de Garantia de Preços Mínimos para Produtos da Sociobiodiversidade, a PGPMBio.

Esta cartilha foi feita para te ajudar no passo a passo para utilizar o programa.

| · · · · · · · · · · · · · · · · · · ·     |
|-------------------------------------------|
| Atenção! antes de utiliza-la é importante |
| que o interessado esteja cadastrado no    |
| Sican, o sistema da Conab que reúne os    |
| públicos participantes de suas políticas  |
| públicas. Saiba como se cadastrar         |
| clicando aqui                             |
|                                           |

Para saber mais sobre a PGPMBio, clique aqui.

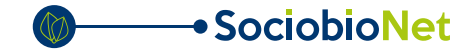

## Sobre o sistema

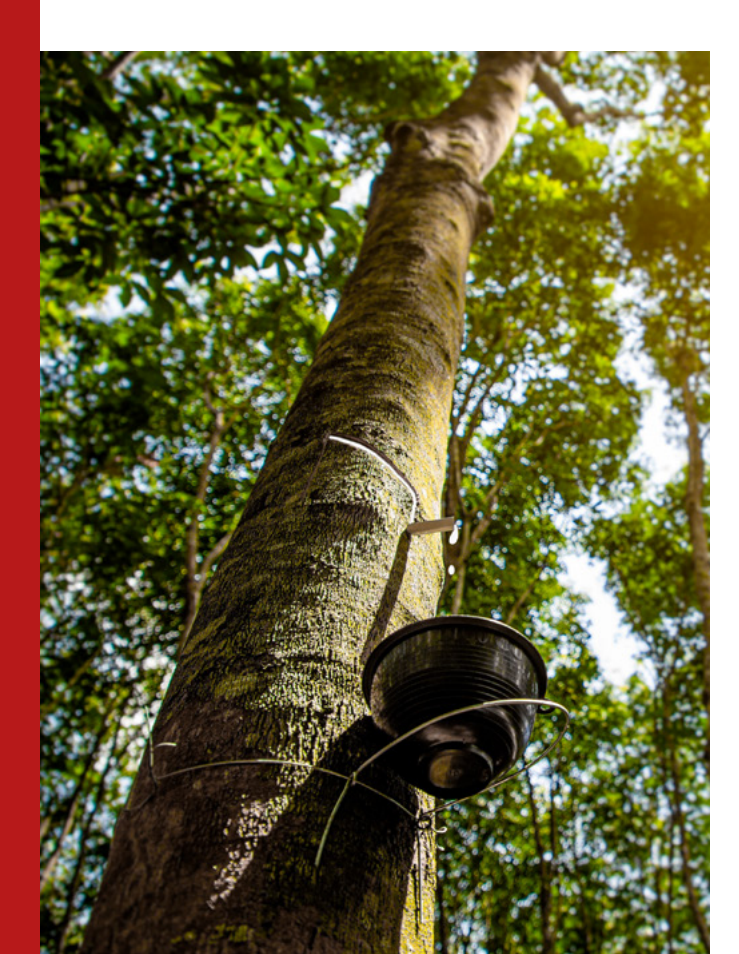

O SociobioNet é um sistema para ser instalado no computador.

Ele é leve e consome recursos mínimos. Isso permite que você use um computador simples ao qual já tenha acesso, não sendo preciso investir em alta tecnologia.

| Configuraçã | o mínima:          |               |             |
|-------------|--------------------|---------------|-------------|
| Windows 32  | bits acima, Espaçı | o HD de 200 M | мb, Memória |
| Ram acima   | le 64 Mb, Process  | ador acima d  | le 900Mhz.  |

Também não é preciso fazer autenticação (login). Seus dados pessoais serão fornecidos durante o preenchimento do formulário.

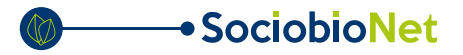

## Instalação

# Em um computador com acesso a internet, <u>clique aqui</u> para baixar o programa.

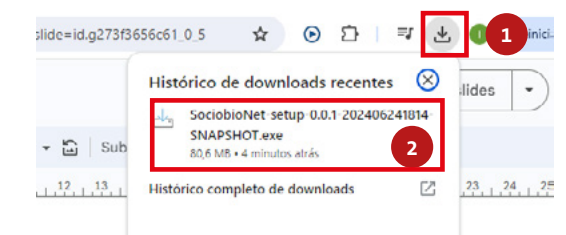

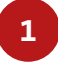

Aperte esse ícone no seu navegador. Ele indica os arquivos já baixados.

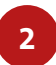

Clique duas vezes no arquivo Sociobionet-setup

| om a instalaç | ăo.       |             |                  |      |  |
|---------------|-----------|-------------|------------------|------|--|
| Sociopi       | onet      |             |                  |      |  |
| CONAB -       | Companhia | Nacional de | Abastecimen      | ito. |  |
|               |           | Todos os d  | lireitos reserva | dos  |  |
|               |           | Ju          | inho 2024        |      |  |
|               |           |             |                  |      |  |

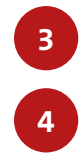

Marque a opção Eu aceito o acordo.

#### Aperte o botão Avançar.

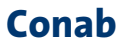

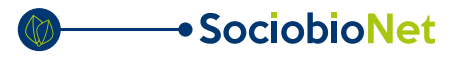

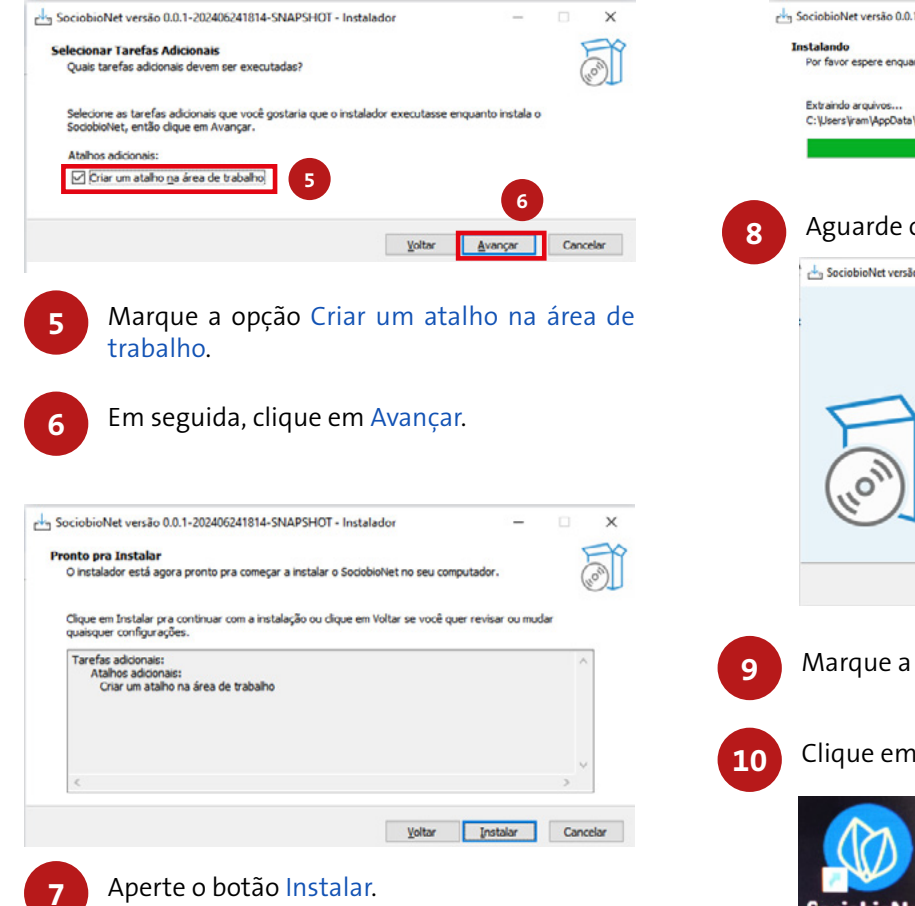

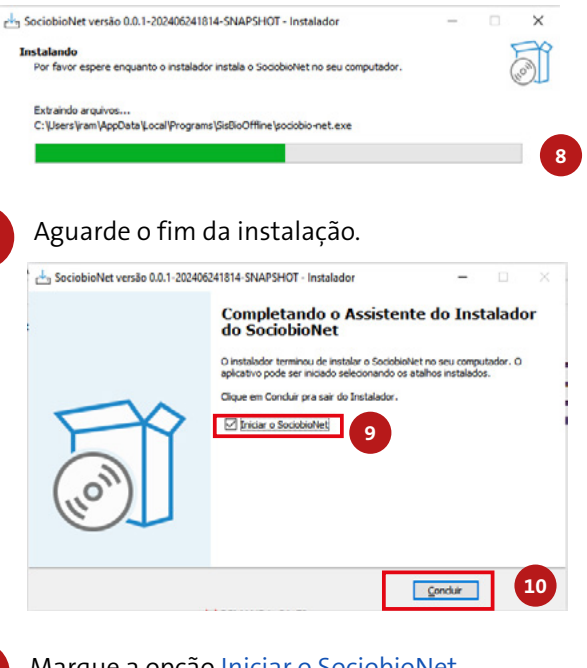

Marque a opção Iniciar o SociobioNet.

#### Clique em Concluir.

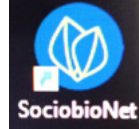

Este ícone aparecerá na área de trabalho do computador. Você pode clicar nele sempre que quiser usar o Sociobionet.

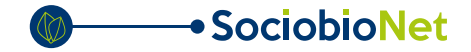

## **Elementos do sistema**

Agora vamos nos familiarizar com cada elemento que você vai encontrar no sistema.

| F/CNPJ            |  |
|-------------------|--|
| 45.456.456/5455-6 |  |

| C Science individual                          | 🔿 brietajas Vaitascinsta-Casperania | <ul> <li>Solicitação va Representante</li> </ul> |
|-----------------------------------------------|-------------------------------------|--------------------------------------------------|
| Representante                                 |                                     |                                                  |
| CH/ONN                                        | Nomerilacio                         |                                                  |
| 1s de Valor Cobrado por Despesas Operacionais | es.                                 |                                                  |
| Beneficiario Extrativista Representado        |                                     |                                                  |
| (M/DM)                                        | Norme Taulo                         |                                                  |
| Nota Fiscal                                   |                                     |                                                  |
|                                               |                                     | Cadactrar Nota Fiscal                            |

#### Mensagem de campo

são essas caixas em que você vai clicar com o mouse e digitar a informação pedida acima.

#### Preenchimento passo a passo

À medida em que você vai escrevendo as informações, as caixinhas são liberadas para escrita, mostrando a ordem de preenchimento de cada uma delas.

| Data emissão          | Número NF | Quantidade Total Kg | Valor Total R\$ |             |         |
|-----------------------|-----------|---------------------|-----------------|-------------|---------|
| 24/12/2023            | 1245      | 224,000             | R\$ 54190       | Editar      | Excluir |
| Número Nota<br>Fiscal | Produto   |                     | _               | Editar Nota |         |

| Dicas | de | ai | uda |
|-------|----|----|-----|
| Dicus | ac | ~  | aaa |

Colocando o mouse em cima dos botões mais importantes, aparecerão em cinza escuro explicações sobre a função deles para te ajudar.

| <ul> <li>Tabelas atualizadas</li> </ul> |                 |       |                     | *              |
|-----------------------------------------|-----------------|-------|---------------------|----------------|
| Meus Requerimentos                      | 9               |       |                     | B kuchair Novo |
| Cola Registre                           | N° Dequerimente | Ratur | Tipo de Solicitação |                |
| 35/06/2024                              | 1               | ORACA | INDIVIDUAL          | Editar Enviro  |
|                                         |                 |       |                     |                |

#### Mensagens de tela

Essas mensagens em verde claro aparecem para confirmar um comando dado por você.

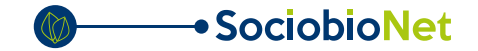

## **Tela principal**

| Conab      | Comparihia Nacional de A               | bastecimento                                                                                                    |             |                     |               | 1   |
|------------|----------------------------------------|----------------------------------------------------------------------------------------------------|-------------|---------------------|---------------|-----|
| SociobioNe | t                                      | - Contraction of the second second second second second second second second second second second second second |             |                     |               | - 1 |
| Meus       | Requerimentos<br>Atualizar informações | •                                                                                                    |             |                     | Incluir Novo  | 2   |
| Deta       | Registro                               | N° Requerimento                                                                                                 | Status      | Tipo de Solicitação |               |     |
| 16/06      | 12024                                  | 1                                                                                                    | TRANSMITICA | INDIVIDUAL          |               |     |
| 18/06      | 12024                                  | 2                                                                                                    | TRANSMITIDA | ASSOCIACÃO          |               |     |
| 210        | 12024                                  | 3                                                                                                    | CRADA       | REPRESENTANTE       | Editar Enviar |     |
| 210        | /2024                                  | 4                                                                                                    | CRADA       | NEIVDUAL            | Editar Enviar | 4   |

1

O botão Atualizar informações só é exibido quando o computador está conectado na internet. Ele irá atualizar alguns dados da Conab. Nenhuma tela é aberta, apenas a mensagem de Tabelas atualizadas.

2

Clique neste botão para começar o preenchimento da sua proposta.

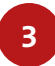

Editar permite alterar os dados de uma proposta não enviada. Após o envio este botão é oculto. Quando tudo estiver preenchido, aperte Enviar para mandar a proposta para a Conab. Caso haja algum problema, o sistema explica o que é para que você possa corrigir (Editar).

#### Fique atento!

4

Após o envio da proposta, um analista da Conab entrará em contato com você **somente por e-mail**.

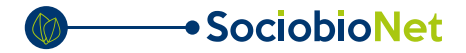

## Preenchimento da proposta

Após clicar em Incluir Novo, o SociobioNet abrirá a tela abaixo:

| So   | Conab Companhia Nacional de Abastecimento<br>ciobioNet |                                                                       |                               |
|------|--------------------------------------------------------|-----------------------------------------------------------------------|-------------------------------|
| SISI | Solicitação Individual                                 | Solicitação Via Associação/Cooperativa                                | Solicitação Via Representante |
|      |                                                        | Todo o conteúdo deste site está publicado sob a licença CC0 1.0 Unive | arsal                         |
|      |                                                        |                                                                       |                               |

Selecione Solicitação Individual se você é o próprio Produtor Extrativista e vendeu seu produto individualmente.

Selecione Solicitação via Associação/Cooperativa se você é da associação ou cooperativa que comercializou os produtos dos associados.

Selecione Solicitação via Representante se você está somente representando um Produtor Extrativista.

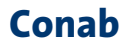

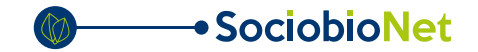

### Solicitação individual

| Sociedade industrial  Sociedade via Associed  Sociedade via Associedade via Associedade via Associeda | Cadastrar Nota Fiscal      Vaer Total R5                                                                                                    |
|----------------------------------------------------------------------------------------------------|----------------------------------------------------------------------------------------------------|
| Soccardo Individual  Soccardo Individual  Soccardo | Cadastrar Nota Fiscal                                                                                                    |
| Beneficiário Extrativista                                                                                                    | Cadastrar Nota Fiscal                                                                                                    |
| Beneficiário Extrativista                                                                                                    | Burede table in the second of the second of the secon |
| Perf Perf Perf Perf Perf Perf Perf Perf                                                                                                    | Bencome a require      Cadastrar Nota Fiscal      Vaer Total RS                                                                                                    |
| PF Overage Overage Ov | Cadastrar Nota Fiscal                                                                                                    |
| 1 Editar     30 do Bendicianos*     Contracente arquive     Conta emissão     Número NF     Constitutes     Conta emissão     Número NF     Constitutes     Selectore     Preço de Venda Unitário (R5)     Número NF     Produto                                                                                                    | Kutos v +      Merenkreper mit 3     Merenkreper mit 3     Merenkreper mit 3     Merenkreper mit 3     Merenkreper mit 3     Merenkreper mit 3     Merenkreper mit 3     Merenkreper mit 3     Marker field      Marker field   |
| B de turnificanto"     2       B de turnificanto"     2       Nota Fiscal     2       Data emosão     Número NF       Quanticade T     Nentruma nota cadastrada       Notar Fiscal     Produto       Beecone     Preço de Vanda Unitário (RE)       Número NF     Preço de Vanda Unitário (RE)       Número NF     Produto                                                                                                    | Seecone a squire     Cadastrar Nota Fiscal                                                                                                    |
| Nota Fiscal  Data emissão Data emissão Número NF Quantidade T Nentruma nota cadastrada  Ventruma nota cadastrada  Ventruma nota cadastrada  Número NF Preço de Venda Unitário (RSI Número NF Preço de Venda Unitário (RSI Número NF Produto                                                                                                    | Cadastrar Nota Fiscal 3                                                                                                    |
| Seecone a repute      Data emosilo      Data emosilo      Data emosilo      Nimero NF      Quanticade T      rentruma nota catastrada      Komero Nets      Preço de Venda Unitário (R5:      Nimero NF      Produto      Nimero NF      Produto      Precode Venda Unitário      Precode      Precode        | Seecore a squire Cadastrar Nota Fiscal                                                                                                    |
| Nota Fiscal  Data emosão Data emosão Número NF Quantidade T Nenhuma nota cadastrada  Número NAF Produce Número NF Produce Número NF Produce                                                                                                    | Cadastrar Nota Fiscal 3                                                                                                    |
| Nota Fiscal  Data emissão Número NF Quantidade T Nenhuma nota cadastrada  tamero NAS Prequida Número NF Prequida Número NF Prequida                                                                                                    | Cadastrar Nota Fiscal 3                                                                                                    |
| Data emissão Número NF Quantidade T<br>Nentruma nota cadastrada<br>Selecione Vela Selecione Preço de Venda Unitário (KS)<br>Número NF Produto                                                                                                    | Cadastrar Nota Fiscal 3                                                                                                    |
| Data emissio Número NF Quantidade T<br>Nenhuma nota catastrada<br>Namero Nota Priscal<br>Belecione Prego de Vanda Unitário (K5)<br>Número NF Produto                                                                                                    | earing valor facer RS                                                                                                    |
| Data emissão Nümero NF Quantidade T<br>Nentruma nota cadastrada<br>Kimero Nos Piscal Produto<br>Selecione Preço de Vanda Unitário (RS)<br>Número NF Produto                                                                                                    | v Valor Total RS                                                                                                    |
| Nenhuma nota cadastrada  Kimero Nota Fiscal Produto Selecione Laaandidae KG Preço de Venda Unitário (R5) Número NF Produto                                                                                                    | ×                                                                                                    |
| Nomero Nota Piscal Produto Selectone Quantidade KG Preço de Venda Unitário (RS) Número NF Preço de Venda Unitário (RS)                                                                                                    | ~                                                                                                    |
| Selecone Selecone Selecone Preço de Venda Unitário (RS/<br>Deantidade KG Preço de Venda Unitário (RS/<br>Número NF Protudo                                                                                                    | Ť                                                                                                    |
| Suantidade KG Preço de Venda Unitário (RS)<br>Número NF Protudo                                                                                                    |                                                                                                    |
| Número N# Produto                                                                                                    | (2)                                                                                                    |
| Número NF Produto                                                                                                    | Adicionar 4                                                                                                    |
|                                                                                                    | Quantidade                                                                                                    |
| Nenhum beneficiário cadastrado                                                                                                    |                                                                                                    |
| Anexos                                                                                                    |                                                                                                    |
| Documento 4 - SOLICITAÇÃO INDIVIDUAL DE SUBVENÇÃO DIRETA PARA PRODUTOR                                                                                                    | ES EXTRATIVISTAS                                                                                                    |
| Selecione o arquivo                                                                                                    | 5                                                                                                    |
|                                                                                                    |                                                                                                    |
|                                                                                                    |                                                                                                    |

No caso de seleção individual, aparecerá a tela a seguir:

1

Beneficiário extrativista é a pessoa que vai receber a subvenção. Digite seu CPF no local indicado. A seguir, o sistema habilita o botão Editar. Clique nele para preencher seu nome na caixa ao lado. Anexar cópia RG/CNH é obrigatório. CPF é opcional se ele constar no RG/CNH. Clique na caixa indicada para enviar seu documento escaneado ou em foto salvo em seu computador, selecione o arquivo no local onde o salvou e clique em abrir.

2

Agora clique em Cadastrar Nota Fiscal para incluir a nota de venda ou de compra do produto. Ela pode ser a nota fiscal eletrônica (arquivo com final .xml) ou a imagem escaneada ou fotografada da nota fiscal física (papel). Mais detalhes sobre essa etapa você encontra clicando aqui.

Aqui você vai inserir cada produto que tiver sido vendido com a nota cadastrada. Você pode cadastrar diversas notas e para cada uma repetir esse processo. **Atenção!** O produto só aparecerá se ele estiver abaixo do preço mínimo dele na região no período da venda.

Os preços são atualizados automaticamente toda vez que você estiver online.

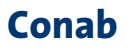

Clique <u>aqui</u> para baixar a Solicitação Individual de Subvenção Direta para Produtores Extrativistas. Você pode imprimir e preenchê-lo e depois escanear ou fotografar as páginas e salvá-las como um arquivo em seu computador. Depois clique em Selecione o arquivo.

|                     | ta Comordador > Douglande >                           |                          |                  |        | Receiver D    | an alanda  | 0 |
|---------------------|-------------------------------------------------------|--------------------------|------------------|--------|---------------|------------|---|
| · · · · · · · · · · | re computador + Downloads +                           |                          | ¥.               | 0      | Pesquisario   | permedia   | 2 |
| Organizar 👻 Nova pa | ista                                                  |                          |                  |        |               | 10 · 🖬     | 6 |
| Este Computador     | Nome                                                  | Data de modificação      | Tipo             |        | Tamanho       |            |   |
| Area de Trabalho    | V Ontem (1)                                           |                          |                  |        |               |            |   |
| Documentos          | Acoes-da-conab-2023 (1)                               | 24/06/2024 12:06         | Documento do     | A      | 14.202 KB     |            |   |
| Downloads           | Semana passada (6)                                    |                          |                  |        |               |            |   |
| imagens             | 15_Documento_4_Solicitacao_Individual_de              | 21/06/2024 08:31         | Microsoft Word   | 9      | 210 KB        |            |   |
| Músicas<br>v        | 35_Documento_5_Solicitacao_de_Subvencao               | 21/06/2024 10:11         | Microsoft Word   | 9      | 215 KB        |            |   |
| 0                   | Mostrar opções de Criar leger<br>importação estáticas | das                      | Abrir docume     | ento n | a             |            |   |
| E                   | Substituir item selecionado                           |                          |                  |        |               |            |   |
| Nom                 | e: 35_Documento_4_Solicitacao_Individual_de_Subven    | cao_Direta_para_Produtor | es_Extrativistas |        | - Arquivos in | aportáveis | ~ |
|                     |                                                       |                          |                  |        | 44.0          |            | - |

A caixa acima irá abrir e você vai até o local onde salvou o formulário preenchido no seu computador, seleciona o arquivo e clica em Abrir. Ele será automaticamente anexado ao processo.

| -  |
|----|
| Э. |
|    |

Finalizado todo o preenchimento, clique no botão Salvar. Se quiser desistir, é só clicar em Cancelar. Nesse caso, tudo é apagado e o programa volta para a tela inicial.

### Solicitação via associação/cooperativa

| Sisbio Offline              |                           |                                           |                            |     | × |
|-----------------------------|---------------------------|-------------------------------------------|----------------------------|-----|---|
| 🖉 Conab                     | Companhia Nacio           | onal de Abastecimento                     |                            |     |   |
| SISBIO<br>Sistema de Subver | nção da Sociobiodiversida | ade da Conab                              |                            |     |   |
| Solicitaçã                  | io Individual             | Solicitação Via<br>Associação/Cooperativa | Solicitação Via Representa | nte |   |

Caso você esteja representando uma cooperativa ou associação, e tiver assinalado esta opção, a seguinte tela aparecerá:

| CNPJ                                       | 4                          | Razão          |
|--------------------------------------------|----------------------------|----------------|
| /                                          | Editar                     |                |
| JF de Produção * % do Va                   | lor Cobrado por Despesas ( | Operacionais * |
| •                                          |                            | 0%             |
|                                            |                            |                |
| anaficiários Extrativistas Ase             | osiados                    |                |
| Beneficiários Extrativistas Ass            | ociados                    | NomeRazio      |
| Beneficiários Extrativistas Ass<br>PF/CNPJ | Editar                     | NomeRazão      |
| Beneficiários Extrativistas Asso           | Editar                     | NomeRapio      |

1

Preencha a caixa indicada com o número do CNPJ da associação/cooperativa. O campo Razão Social ficará disponível para preenchimento logo a seguir. Preencha ele e também as caixas UF de Produção e % do Valor cobrado por Despesas Operacionais pela cooperativa/associação.

| Ieneficiários Extrativistas Associados                                                                           | 2 O Open                                                                                                    |
|----------------------------------------------------------------------------------------------------|----------------------------------------------------------------------------------------------------|
| PTIONPJ D                                                                                                    | 🕬 🗠 🚽 🕂 🛊 = marila yamachta + Domisada + 🗤 🕹 Propriar Domisada - J                                                                                                    |
| Edtar Z                                                                                                    | Organizer = Nove parts (21 + 🛄 🕴                                                                                                    |
| IG de beneficiarie * CP                                                                                          | H de Deurstaards * Norme Duta de modelitacijo Tipe                                                                                                    |
| D delecone o arquivo                                                                                             | C J Marcen B Servitide (14) 16/35/2011/211 Arguine PMG                                                                                                    |
|                                                                                                    | Chystee 30 R 6 do Marco McGratte 1154 Angelog PNG                                                                                                    |
| -06 None Lane 04                                                                                                 | Million Hellow Hellow H |
|                                                                                                    | None do requise Therashie 2x81500                                                                                                    |
| Nenhum beneficiário cadastrado                                                                                   | Feramenta * Inselir * Cancelar                                                                                                    |
|                                                                                                    |                                                                                                    |
| lota Fiscal                                                                                                    |                                                                                                    |
|                                                                                                    | Cadastrar Nota Fiscal                                                                                                    |
|                                                                                                    |                                                                                                    |
| Deta emosão Número NP 0                                                                                          | Quantidade Total Kg Valor Total RS                                                                                                    |
|                                                                                                    |                                                                                                    |
| Nennuma nora cadastrada                                                                                          |                                                                                                    |
| esefciário Nú                                                                                                    | mero Nota Fiscal Resoluto                                                                                                    |
| Catacina d                                                                                                    | Selariona y                                                                                                    |
|                                                                                                    |                                                                                                    |
| uanticade KG Preço de Venda U                                                                                    | Jertino (RS kg)                                                                                                    |
|                                                                                                    | (Adicionar)                                                                                                    |
|                                                                                                    |                                                                                                    |
| CP# Nome Número N#                                                                                               | Produta Quantidade                                                                                                    |
| Nenhun beneficiário cadastrado                                                                                   |                                                                                                    |
|                                                                                                    |                                                                                                    |
| inexos                                                                                                    |                                                                                                    |
| <ul> <li>Solicitação de subvenção direta para produtores extrativistas via<br/>asociação/Cooperativa*</li> </ul> | Certiddes regativas relativas a FGTS, CNDT (Divida Trabalhista)*                                                                                                    |
|                                                                                                    |                                                                                                    |
| 5 20000 00000                                                                                                    |                                                                                                    |
| articlas Conjunts Nacativa da Dabitos relativos a Tributos Estarais a à Di                                       | vida Cartillo Nacitiva junto ao Cadastro Nacional de Envoyaste Inidiaase e                                                                                                    |
| ltiva da União *                                                                                                 | Suspensas (CEIS)*                                                                                                    |
| D Stepone o arguivo                                                                                              | D Selecione o arganio                                                                                                    |
|                                                                                                    |                                                                                                    |
| Dula de Trânsito Pirarucu de Manejo *                                                                            | Autorização de Cota Pirarucu de Manejo *                                                                                                    |
| Seecone o arouvo                                                                                                 | O Selecione o argaivo                                                                                                    |
| campos preenchidos s                                                                                             | somente se o produto for pirarucu                                                                                                    |
| Cartilo CNPJ .                                                                                                   | Estatuto ou Ata de Eleição/Posse da atual diretoria *                                                                                                    |
| Selectore o arcuivo                                                                                              | O Selecione cargalvo                                                                                                    |
|                                                                                                    |                                                                                                    |
|                                                                                                    | CEE do dirivante                                                                                                    |
| 10 do dirigente "                                                                                                |                                                                                                    |
| t0 co dirigente "                                                                                                |                                                                                                    |

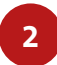

A seguir, preencha o CPF e o nome de cada um dos associados que fizeram parte dessa venda. Não se esqueça de anexar o arquivo escaneado ou fotografado do documento deles. Clique no local indicado, selecione o arquivo em formato de imagem ou pdf e aperte em Abrir. Clique no botão Adicionar para ir inserindo mais participantes.

SociobioNet

-

Clique em Cadastrar Nota Fiscal para incluir a nota de venda ou de compra do produto. Ela pode ser eletrônica (arquivo com final .xml) ou a imagem escaneada ou fotografada da nota fiscal física (papel). Mais detalhes sobre essa etapa você encontra clicando aqui.

Aqui você vai indicar quanto cada produtor vendeu e o preço de venda. Escreva o nome de cada beneficiário, o número da nota e o produto vendido nos espaços indicados. Os campos Quantidade kg e Preço de Venda Unitário serão habilitados. Preencha-os também. Para acrescentar outro produtor, basta clicar em Adicionar e repetir os passos.

5

Nestes espaços, você vai enviar a documentação solicitada em formato de imagem ou pdf. Clique em cada um dos campos e selecione o arquivo no local onde você os salvou no computador. Clique em abrir e pronto! Clique aqui para baixar a solicitação de subvenção direta para produtores extrativistas via associação/cooperativa. Preencha, salve e só depois anexe.

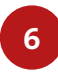

Finalizado todo o preenchimento, clique no botão Salvar. Se quiser desistir, é só clicar em Cancelar. Nesse caso, tudo é apagado e o programa volta para a tela inicial.

### Solicitação via representante

Essa solicitação pode ser feita caso o extrativista não possa por alguma razão preencher pessoalmente e enviar a documentação. Neste caso, um representante dele irá fazer isso em seu lugar. Essa opção não é válida para cooperativas/ associações.

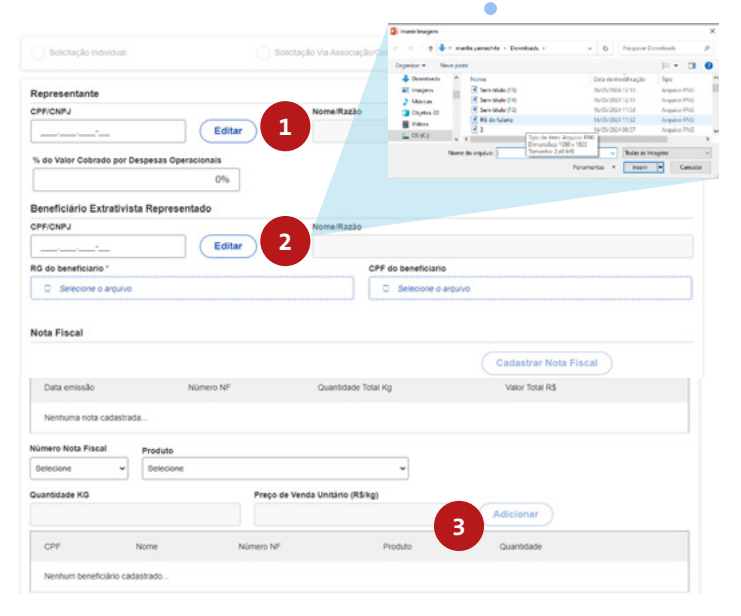

Neste primeiro espaço, são escritos o CPF e o nome do representante ou CNPJ e Razão Social, em caso de pessoa jurídica. No campo % do valor cobrado por despesas operacionais o representante coloca quanto ele ganha em cima do valor pago/recebido pelo extrativista (até 3%).

1

3

- 2 Informe o CPF do extrativista representado. Clique no botão Editar para escrever o nome dele no espaço indicado. Não se esqueça de anexar o arquivo escaneado ou fotografado do documento dele. Clique no local indicado, selecione o arquivo em formato de imagem ou pdf e aperte em Abrir.
  - Agora clique em Cadastrar Nota Fiscal para incluir a nota de venda ou de compra do produto. Ela pode ser a nota fiscal eletrônica (arquivo com final .xml) ou a imagem escaneada ou fotografada da nota fiscal física (papel). Mais detalhes sobre essa etapa você encontra clicando aqui.

| Quantidade KG     |                        | Preço de Venda Unit             | irio (R\$/kg)           | Adicionar  | 4                 |
|-------------------|------------------------|---------------------------------|-------------------------|------------|-------------------|
| CPF               | Nome                   | Número NF                       | Produto                 | Quantidade |                   |
| Nenhum benefi     | ciário cadastrado .    |                                 |                         |            |                   |
| Anexos            |                        |                                 |                         |            |                   |
| Documento 5 - SOI | LICITAÇÃO DE SUBVENÇÃO | DIRETA PARA PRODUTORES EXTRATIV | ISTAS VIA DEPRESENTANTE |            |                   |
| 1 Selecione o I   | arquivo                |                                 | 5                       |            |                   |
| Documento 6 - MO  | DELO DE PROCURAÇÃO PA  | A REPRESENTANTE DOS PRODUTORE   | S EXTRATIVISTAS         |            |                   |
| 🍰 Selecione o i   | anquiva                |                                 |                         |            | 6                 |
|                   |                        |                                 |                         |            |                   |
|                   |                        |                                 |                         | ×          | ancelar El Salvar |

4

Aqui você vai inserir cada produto que tiver sido vendido com a nota cadastrada. Você pode cadastrar diversas notas e para cada uma repetir esse processo. **Atenção!** O produto só aparecerá se ele estiver abaixo do preço mínimo dele na região no período da venda.

Os preços são atualizados automaticamente toda vez que você estiver online.

5

Clique <u>aqui</u> para baixar e preencher a Solicitação de Subvenção direta para Produtores Extrativistas via Representante. Você pode imprimir e preenchê-la e depois escanear ou fotografar as páginas e salvá-las como um arquivo em seu computador. Depois clique em Selecione o arquivo.

A caixa a seguir aparece e você vai até o local onde salvou o formulário preenchido no seu computador, seleciona o arquivo e clica em Abrir. Ele será automaticamente anexado ao processo.

| Open                             |           |                                                            |                          |          |         |                      |                       | >      |
|----------------------------------|-----------|------------------------------------------------------------|--------------------------|----------|---------|----------------------|-----------------------|--------|
| ← → • ↑                          | > Este    | Computador > Downloads                                     | 3                        | ~        | Ō       | Pesquisar Down       | nloads                | P      |
| Organizar 🕶 🕴                    | lova past | a                                                          |                          |          |         |                      | )II • E               |        |
| 🔜 Este Computa<br>🔜 Área de Trab | dor ^     | Nome<br>Y Semana passada (6)                               | ^                        |          |         |                      |                       | Data c |
| B Documento                      | - r       | 35 Documento 4 Solici                                      | tacao_Individual_de_Sub  | vencao   | Direta  | para_Produtores_E    | xtrativistas          | 21/06/ |
| Downloads                        |           | 35_Documento_5_Solici                                      | tacao_de_Subvencao_Di    | reta_par | a_Prodi | utores_Extrativistas | _Via_Repr             | 21/06/ |
| Imagens Músicas                  |           | <ul> <li>el fuego 3.30</li> <li>Sem titulo (18)</li> </ul> |                          |          |         |                      |                       | 20/06/ |
|                                  | 4         | <                                                          |                          |          |         |                      |                       | >      |
|                                  |           | Mostrar opções de<br>importação                            | Criar leger<br>estáticas | das      |         | A                    | brir documer<br>nuvem | nto na |
|                                  |           | Substituir item<br>selecionado                             |                          |          |         |                      |                       |        |
|                                  | Nome      | 35_Documento_5_Solicitaca                                  | o_de_Subvencao_Direta    | para_Pr  | odut ~  | Arquivos impo        | ortáveis              | ¥      |
|                                  |           |                                                            |                          |          |         |                      |                       |        |

Agora clique <u>aqui</u> para baixar e preencher o Modelo de Procuração para Representante dos Produtores Extrativistas. Essa procuração precisa ser autenticada em cartório. Após fazer isso, fotografe e escaneie o documento e salve em seu computador. Selecione o arquivo repetindo os mesmos passos feitos para o arquivo anterior.

6

Finalizado todo o preenchimento, clique no botão Salvar. Se quiser desistir, é só clicar em Cancelar. Nesse caso, tudo é apagado e o programa volta para a tela inicial.

## **Nota Fiscal**

Ao clicar no botão Cadastrar Nota Fiscal, a seguinte tela se abrirá:

|                                          |                               |                  | Anexar XML da       | NF            |                |
|------------------------------------------|-------------------------------|------------------|---------------------|---------------|----------------|
| Carregar a nota fiscal com o arquivo XML |                               |                  | 1 Selecion          | e o arquivo   |                |
|                                          |                               | 1                | Anexar imagen       | n da NF       |                |
| Cadastrar a n                            | ota fiscal manualmente        |                  | 1 Selecion          | e o arquivo   |                |
| Resumo da Nota<br>Campos obrigatório     | 5                             |                  |                     |               |                |
| Número NF 1                              | Data Emissão                  | Tipo Nota *      | Série *             | Modelo NF '   |                |
|                                          | dd/mm/aaac 🗰                  |                  | •                   |               |                |
| mitente                                  |                               |                  |                     |               |                |
| PF / CNPJ *                              | Nome/R                        | azão Social '    |                     | 1             | elefone '      |
|                                          |                               |                  |                     |               |                |
| ndereço '                                |                               |                  |                     | UF *          | Município *    |
|                                          |                               |                  |                     |               | · ·            |
| Destinatario                             |                               |                  |                     |               |                |
| PF / CNPJ '                              | Nome/R                        | azão Social '    |                     |               | elefone *      |
|                                          |                               |                  |                     |               |                |
| ndereço *                                |                               |                  |                     | UF'           | Município *    |
|                                          |                               |                  |                     |               | · .            |
|                                          |                               |                  |                     |               |                |
| ens da Nota                              |                               | Preco            | de Venda            |               |                |
| roduto '                                 | Quantida                      | de (kg) ' Unitá  | rio (R\$/kg) '      |               |                |
| Selecione                                | •                             |                  |                     | 2             | Adicionar Item |
|                                          |                               |                  | Preco de Venda Unit | ário (R\$/kg) |                |
| Produto                                  | Quantidade (kg)               |                  |                     |               |                |
| Produto<br>uantidade Total (kg           | Quantidade (kg)<br>Valor tota | al da Nota (R\$) |                     |               |                |

1

Vamos anexar sua Nota Fiscal. Selecione primeiro a opção do formato em que ela está. Marque a opção Carregar a Nota Fiscal com o arquivo XML se você for enviar a NF eletrônica. Caso sua nota tenha sido escaneada ou fotografada, marque Cadastrar a nota fiscal manualmente. Para anexar o arquivo clique no espaço ao lado da

SociobioNet

anexar o arquivo, clique no espaço ao lado da opção marcada e selecione ele no local salvo em seu computador.

| Open                                                              |                                                                                                    | ×          |
|-------------------------------------------------------------------|----------------------------------------------------------------------------------------------------|------------|
| 🔄 🗉 – 🛧 💺 i This PC i Deveniceds                                  | v & Search Downloads                                                                                                    | a,         |
| Organica • New folder                                             | [H •                                                                                                    |            |
|                                                                   | A Hame     V Last month (4)     € NH4 23325000     € NH4 23325000                                                           | -          |
| <ul> <li>30 Objects</li> <li>Dodrop</li> <li>Documents</li> </ul> | <ul> <li>Venda - drogana</li> <li>Angulinos xiné - notas fisicais - pessoa físic</li> <li>Central oras your (k.)</li> </ul> | 2          |
| Downloads     Masic     Eliferation                               | prech/ES22001003065780003465500200     1757986kamalvesidefaria     ~ A long time ago (25)                                   | 0011021434 |
| > 🗮 Videoz<br>> 🏪 Local Disk (C)                                  | PLINELHA CARGA DE DADOS (MOCELO)     CARGA METRO (11)                                                                       | ,<br>,     |
| File name                                                         | Prejectikee     Open     O                                                                                                  | v<br>Mot   |

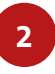

Depois de preencher todas as informações solicitadas nos espaços a seguir, é hora de informar os itens vendidos da Nota. A quantidade e o preço são utilizados para calcular a subvenção de cada produto. Eles Devem ser adicionados de acordo com a NF.

Finalizado todo o preenchimento, clique no botão Salvar. Se quiser desistir, é só clicar em Cancelar. Nesse caso, tudo é apagado e o programa volta para a tela inicial.

Dúvidas? Clique aqui e entre em contato com a Superintendência Regional do seu estado para te ajudar em qualquer etapa do processo.

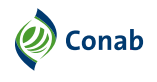

MINISTÉRIO DO Desenvolvimento Agrário e Agricultura familiar

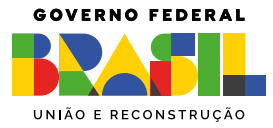